## **Printing the DHLGM DSM / End of Day Manifest**

On the day appointed by your DHLGM Rep, you will use the following process to print a DSM instead of completing a BOL.

Note: The printing of your DHLGM labels using your Endicia software (or Endicia-integrated solution) does not change.

 All Endicia customers who are printing DHLGM labels access the DSM using the same process, regardless of the Endicia client or Partner solution used to print the DHLGM labels. The DSM is accessible through the Endicia Online Account Page. The Page can be accessed through the Endicia website (DAZzle users can also be directed to this page by clicking or from the "Endicia Account" button in DAZzle).

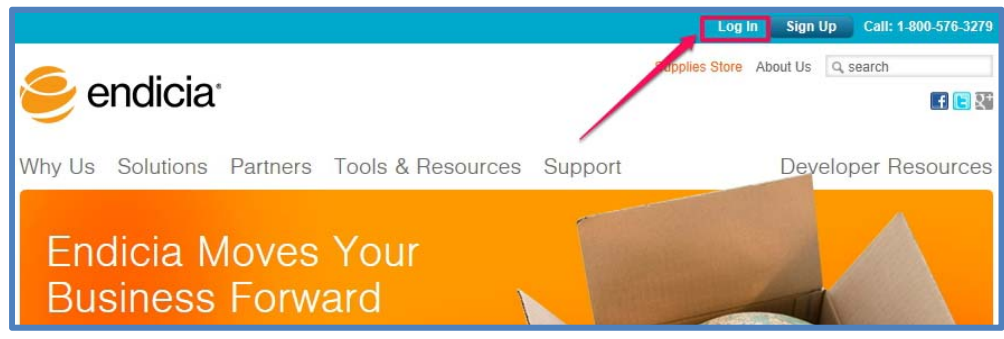

Log In from Endicia.com account

| ſ | DAZzle Designer  | r - Quick Print                                                        |                |                      |                      |        |         |
|---|------------------|------------------------------------------------------------------------|----------------|----------------------|----------------------|--------|---------|
|   | File Edit Postag | e Application H                                                        | lelp           |                      |                      |        |         |
|   | 😵 Buy Postage    | Buy Supplies                                                           | ndicia Account | Free USPS Supplies   | Postage Sheets/Rolls | ? Help |         |
|   | 🔚 Quick Print    | 🛃 Design 🖶                                                             | Address Book 📉 | Web Store Orders 🛙 🛅 | Postage Log          |        |         |
|   |                  |                                                                        |                |                      | New Label            |        |         |
|   | * From:          | Jon Jecker<br>A1A Carwash<br>821 San Francisco C<br>Stanford, CA 94305 | t<br>-1021     | *То:                 |                      |        | Lookup  |
|   | Distant          |                                                                        |                |                      |                      |        | Address |

In the DAZzle client, click on "Endicia Account" or go to <u>P</u>ostage, Account on Endicia.com.

2. Enter the account number and the password, and then click on the login button.

| 🤶 endicia <sup>.</sup>                             |                                  | Supplies Store             | About Us Q, search  |
|----------------------------------------------------|----------------------------------|----------------------------|---------------------|
| Why Us Solutions Par                               | tners Tools & Resources          | Support                    | Developer Resources |
| Login                                              |                                  |                            |                     |
| Sign in to your DYMO Endicia<br>Internet password. | online account pages by supplyin | ng your account number and | n                   |

3. When signed in on the Account Page, go to the drop down "My Account" scroll over the "Tools" menu, and then select "DHL Global Mail Driver Summary Manifest".

| endicia* (800) 576                                                                                                    | 5-3279   SIGN OUT   🛒 (0)   🔎 🕥                                                                              |
|----------------------------------------------------------------------------------------------------|----------------------------------------------------------------------------------------------------|
| Home Products Store Partners                                                                                                    | Developers Support My Account                                                                                |
| Account Summary Update Profile Sumwar-                                                                                                    | Tools 🗸 Reports 🗸 Help                                                                                       |
| Charles Morelle :: Member Since 01/23/2014                                                                                                    | Request a Postage<br>Refund<br>File an Insurance Claim<br>Lookup a Package                                   |
| Gain peace of mind with Endicia<br>Safeguard against revenue loss with Endicia Parcel Ins<br>69% lower than USPS <sup>®</sup> rates! Learn how easy it is to a | Create a SCAN Form<br>Create PS Form 1508<br>(for firearm shipments)<br>Package Pickup<br>DYMO Stamps Online |
| Account<br>February 17, 2014                                                                                                    | Shared PES Upload DHL Global Mail Driver Summary Manifest - vvercome cmar les                                |

4. The page will provide a message indicating the number of parcels that will be added to the manifest and the "Create Manifest" button. Click the "Create Manifest" button to create the DSM. Labels printed within the last five (5) days will be available to be added to the manifest. (Any labels created more than 5 days in the past, will not be included in the manifest; they will have to be reprinted in order to be included on a manifest.)

| 9          | endicia                | (800) 576-3           | 3279   SIGN OU                                         | T 🛒 (0)         | ٩                                  |       |
|------------|------------------------|-----------------------|--------------------------------------------------------|-----------------|------------------------------------|-------|
| Home       | Products Store         | Partners              | Developers                                             | Support         | My Account                         |       |
| Account Su | mmary Update Profile 🔻 | Software 🔻 To         | ools 🔻 Repor                                           | ts 🔻 Help       |                                    |       |
|            | DHI Global             | Mail Drive            | er Sumn                                                | narv M          | anifest                            |       |
|            | DHL Global M           | Mail Drive<br>Account | <b>er Sumn</b><br>1504463                              | nary M          | anifest                            |       |
| You ha     | DHL Global N           | Mail Drive<br>Account | er Sumn<br>1504463<br>"Create Manifest" to<br>Manifest | o generate your | anifest<br>manifest with these pie | eces. |

NOTE: If you have not printed DHLGM labels yet or have not printed DHLGM labels since the last DSM was printed, the "Create Manifest" button will not appear and you can not move to the next step until a DHLGM label has been printed using this account.

5. Click the "Download PDF" link and open the document to view the manifest. Print two copies of each manifest for the DHLGM driver and one copy for your records. See sample manifest below:

| DHL Global Mail Driver Summary Manifest                                                   |
|-------------------------------------------------------------------------------------------|
| Account 830690                                                                            |
| Success! Your manifest has been created!<br>Confirmation Number: 530795020130916234102675 |
|                                                                                           |

| Seithe # 51<br>Prolog # 53<br>Contenter 0 00<br>Data /Time 2<br>Processing Facility 00<br>Data /Time 2<br>Processing Facility 00<br>Data /Time 2<br>Data /Time 2<br>Data /Time /Time 2<br>Data /Time /Time / | 5104128<br>5007506 FOOT GLOBAL<br>SUTTONE FOOT GLOBAL<br>SUTTONE FOOT GLOBAL<br>BUT FOOT OF Content<br>FOOTALT<br>101 FOOTO FOOT<br>101 FOOTO FOOT<br>101 FOOTO FOOTO<br>101 FOOTO FOOTO<br>101 FOOTO FOOTO<br>FOOTO FOOTO FOOTO<br>FOOTO FOOTO FOOTO<br>FOOTO FOOTO FOOTO<br>FOOTO FOOTO FOOTO<br>FOOTO FOOTO FOOTO<br>Shipmen | Transportation Suppo | 11.Lee: 800-426-7478 |
|----------------------------------------------------------------------------------------------------|----------------------------------------------------------------------------------------------------|----------------------|----------------------|
| DHL GM Product<br>SM PARCELS EXPEDITI<br>Total:                                                                                                    | Shipme                                                                                                    | ent Summary          |                      |
| DHL GM Product<br>SM PARCELS EXPEDITI<br>Total:                                                                                                    |                                                                                                    | Tetel Diverse        |                      |
| SM PARCELS EXPEDITI<br>Total:                                                                                                    |                                                                                                    | Total Pieces         | Weight               |
| Total:                                                                                                    | TED                                                                                                    | ,                    | 0.5625 LB            |
|                                                                                                    |                                                                                                    | 1                    | 0.5625 LB            |
| To be completed by drive                                                                                                    | Ver if empty:<br>Container Type                                                                                                    | Scan on Pickup       |                      |
|                                                                                                    |                                                                                                    | Total C              | ontainers:           |
|                                                                                                    |                                                                                                    |                      |                      |

6. Manifest history and DSM reprints are available through the Endicia.com account. Once logged into your Endicia.com account, go to the "My Account" tab, then the Reports tab, and finally click on the "DHL Global Mail Driver Summary Manifest History" link.

|                                                                                           | N OUT   🛒 (0)   🕐 🕥                                                                                                    |
|-------------------------------------------------------------------------------------------|----------------------------------------------------------------------------------------------------|
| Home Products Store Partners Develope<br>Account Summary Update Profile V Software V      | Reports V Help                                                                                                    |
| DHL Global Mail Driver Su<br>Account 150446                                               | Account Transactions<br>Service Fee History<br>Insurance Fee History<br>Insurance Claim History<br>Refund Request History |
| Success! Your manifest has been created!<br>Confirmation Number: 530795020140217192408165 | Store Purchase History<br>Delivery Statistics<br>SCAN Form History<br>Package Pickup History                              |
| Download PDF                                                                              | DHL Global Mail Driver<br>Summary Manifest<br>History                                                                     |
|                                                                                           |                                                                                                    |

- 7. The Manifest History page contains four (4) columns:
  - ID: A sequential number of printed manifests. A clickable link to manifest and DSM reprints.
  - **Date Created:** This is the date that the DSM was created.

- Submission ID: This is the "BOL #" that appears on the printed DSM
- Pieces: The number of labels printed and included in DSM

| K                         | 👂 endici                                                            | a                | (800) 576-3279                                                             | SIGN OUT   🛒 (0)                                                                                   | ٩)         | ٥                                |
|---------------------------|---------------------------------------------------------------------|------------------|----------------------------------------------------------------------------|----------------------------------------------------------------------------------------------------|------------|----------------------------------|
| Home                      | e Products                                                          | Store Pa         | rtners Devel                                                               | lopers Support                                                                                     | My Account |                                  |
| Accour                    | nt Summary Update                                                   | Profile 🔻 Softwa | are 🔻 🛛 Tools 🔻                                                            | Reports 🔻 He                                                                                       | lp         | <i></i>                          |
|                           | OHL Global                                                          | Mail Driv        | ver Sumr                                                                   | nary Man                                                                                           | ifest His  | tory                             |
| -                         | OHL Global                                                          | Mail Driv<br>Ac  | ver Sumr                                                                   | <b>mary Man</b><br>463                                                                             | ifest His  | tory                             |
| D                         | DHL Globa                                                           | Mail Driv<br>Ac  | ver Sumr                                                                   | mary Man<br>463<br><sup>brission D</sup>                                                           | ifest His  | Pieces                           |
| <mark>р</mark><br>19      | DHL Global<br>Date Created<br>02/17/2014                            | Mail Driv<br>Ac  | ver Sumr<br>count 1504<br>530795020                                        | mary Man<br>463<br>mission D<br>140217192408165                                                    | ifest His  | Pieces<br>12                     |
| D<br>19<br>18             | DHL Globa<br>Date Created<br>02/17/2014<br>02/17/2014               | Mail Driv<br>Ac  | ver Sumr<br>count 1504<br>530795020<br>530795020                           | mary Man<br>463<br><sup>bmission D</sup><br>140217192408165<br>140217191808164                     | ifest His  | Pieces<br>12<br>12               |
| D<br>19<br>18<br>17       | DHL Globa<br>Dete Created<br>02/17/2014<br>02/17/2014<br>01/24/2014 | Mail Driv<br>Ac  | ver Sumr<br>count 1504<br>530795020<br>530795020<br>530795020              | <b>mary Man</b><br>463<br>140217192408165<br>140217191808164<br>140124182008042                    | ifest His  | Peces<br>12<br>12<br>540         |
| D<br>19<br>18<br>17<br>16 | DHL Globa                                                           | Mail Driv        | ver Sumr<br>count 1504<br>530795020<br>530795020<br>530795020<br>530795020 | <b>Mary Man</b><br>463<br>140217192408165<br>140217191808164<br>140124182008042<br>140124173608041 | ifest His  | Pieces<br>12<br>12<br>540<br>540 |

8. Reprinting a DSM / viewing the transaction details of a DSM:

From the DHL Global Mail Driver Summary Manifest History page, click on the ID link:

| K                         | endici            | <b>a</b> * (800) 576-3279   sign out   <del>√</del>                                                                                                    |                    |                                                   |
|---------------------------|-------------------|----------------------------------------------------------------------------------------------------|--------------------|---------------------------------------------------|
| Hom                       | e Products        | Store Partners Developers Supp                                                                                                    | lucts Store        | ccount                                            |
| Accour                    | nt Summary Update | Profile  Software  Tools  Reports                                                                                                    | Update Profile 🔻   |                                                   |
| 1                         | OHL Globa         | Mail Driver Summary Ma                                                                                                    | obal Mail I        | History                                           |
| D                         |                   | Mail Driver Summary Ma<br>Account 1504463                                                                                                    | obal Mail I        |                                                   |
| <b>D</b><br>19            | OHL Globa         | Mail Driver Summary Ma<br>Account 1504463<br>Submission D<br>530795020140217192408165                                                                                                    | obal Mail I        | History<br>Pieces<br>12                           |
| 0<br>19<br>18             | DHL Globa         | Mail Driver Summary Ma<br>Account 1504463<br><u>Submission D</u><br>530795020140217192408165<br>530795020140217191808164                                                                                                    | obal Mail I        | History<br>Pieces<br>12<br>12                     |
| 0<br>19.<br>18<br>17      | DHL Globa         | Mail Driver Summary Ma           Account 1504463           Submission D           530795020140217192408165           530795020140217191808164           530795020140217191808164           530795020140217191808164                                    | <b>obal Mail I</b> | History<br>Pieces<br>12<br>12<br>12<br>540        |
| D<br>19<br>18<br>17<br>16 | DHL Globa         | Mail Driver Summary Ma           Account 1504463           Submission D           530795020140217192408165           530795020140217191808164           530795020140124182008042           530795020140124182008042           530795020140124173608041 | <b>obal Mail I</b> | History<br>Pieces<br>12<br>12<br>12<br>540<br>540 |

The details of the DSM will be displayed. If the DSM is less than 30 days old, a "Download PDF" link will be displayed at the top of the page, allowing the user to reprint the DSM:

| endicia                                                                                                    | (800) 576-3279   SIGN OUT   🛒 (0)                                                                                          | ٩                                                                                      |
|----------------------------------------------------------------------------------------------------|----------------------------------------------------------------------------------------------------|----------------------------------------------------------------------------------------|
| Home Products Store                                                                                                    | Partners Developers Support                                                                                                | My Account                                                                             |
| Account Summary Update Profile 🔻 S                                                                                                    | Software 🔻 Tools 🔻 Reports 🔻 Help                                                                                          |                                                                                        |
| DHL Global Mail D<br>Account 1504463                                                                                                    | Driver Summary Manife<br>3 :: ID 5307950201402171924                                                                       | est History<br>08165                                                                   |
| Tracking Number<br>9361290100000002937934                                                                                                    | Date Created<br>02/17/2014                                                                                                 | Zip Code<br>94306                                                                      |
| 936129010000002937941                                                                                                    | 02/17/2014                                                                                                    | 94306                                                                                  |
| 934199010000002937953                                                                                                    | 02/17/2014                                                                                                    | 94306                                                                                  |
|                                                                                                    |                                                                                                    |                                                                                        |
| 934199010000002937960                                                                                                    | 02/17/2014                                                                                                    | 94306                                                                                  |
| 934199010000002937960<br>9341990100000002937977                                                                                                    | 02/17/2014<br>02/17/2014                                                                                                   | 94306<br>94306                                                                         |
| 934199010000002937960<br>9341990100000002937977<br>9341990100000002937984                                                                                                    | 02/17/2014<br>02/17/2014<br>02/17/2014                                                                                     | 94306<br>94306<br>94306                                                                |
| 934199010000002937960<br>934199010000002937977<br>934199010000002937984<br>9374890100000002937992                                                                                                    | 02/17/2014<br>02/17/2014<br>02/17/2014<br>02/17/2014                                                                       | 94306<br>94306<br>94306<br>94306<br>94306                                              |
| 934199010000002937960<br>9341990100000002937977<br>9341990100000002937984<br>9374890100000002937992<br>9374890100000002938005                                                                              | 02/17/2014<br>02/17/2014<br>02/17/2014<br>02/17/2014<br>02/17/2014                                                         | 94306<br>94306<br>94306<br>94306<br>94306<br>94306                                     |
| 934199010000002937960<br>9341990100000002937977<br>9341990100000002937984<br>9374890100000002937992<br>9374890100000002938005<br>9374890100000002938012                                                    | 02/17/2014<br>02/17/2014<br>02/17/2014<br>02/17/2014<br>02/17/2014<br>02/17/2014<br>02/17/2014                             | 94306<br>94306<br>94306<br>94306<br>94306<br>94306<br>94306<br>94306                   |
| 934199010000002937960<br>934199010000002937977<br>934199010000002937984<br>9374890100000002937992<br>9374890100000002938005<br>9374890100000002938012<br>9305590100000002938028                            | 02/17/2014<br>02/17/2014<br>02/17/2014<br>02/17/2014<br>02/17/2014<br>02/17/2014<br>02/17/2014<br>02/17/2014               | 94306<br>94306<br>94306<br>94306<br>94306<br>94306<br>94306<br>94306                   |
| 934199010000002937960<br>934199010000002937977<br>9341990100000002937984<br>9374890100000002937992<br>9374890100000002938005<br>9374890100000002938012<br>9305590100000002938028<br>9300190100000002938032 | 02/17/2014<br>02/17/2014<br>02/17/2014<br>02/17/2014<br>02/17/2014<br>02/17/2014<br>02/17/2014<br>02/17/2014<br>02/17/2014 | 94306<br>94306<br>94306<br>94306<br>94306<br>94306<br>94306<br>94306<br>94306<br>94306 |

If the DSM is more than 30 days old, the PDF link will not be available, but all transactions included in the DSM are displayed on the page:

| 열 endicia <sup>.</sup>                                                          | (800) 576-3279   SIGN OUT   🛒 (0)                     | ٩                    |
|---------------------------------------------------------------------------------|-------------------------------------------------------|----------------------|
| Home Products Store                                                             | Partners Developers Support                           | My Account           |
| Account Summary Update Profile 🔻                                                | Software 🔻 Tools 🔻 Reports 🔻 Help                     |                      |
| DHL Global Mail I<br>Account 150446<br>Reprints are only available for 30 days. | Driver Summary Manife<br>33 :: ID 5307950201401231815 | est History<br>08019 |
| Tracking Number<br>9374890100000002859188                                       | Date Created<br>11/23/2013                            | Zip Code<br>94306    |
| 937489010000002859195                                                           | 11/23/2013                                            | 94306                |
| 937489010000002859201                                                           | 11/23/2013                                            | 94306                |
| 937489010000002859218                                                           | 11/23/2013                                            | 94306                |
| 937489010000002859225                                                           | 11/23/2013                                            | 94306                |
| 937489010000002859232                                                           | 11/23/2013                                            | 94306                |
| 937489010000002859249                                                           | 11/23/2013                                            | 94306                |
| 937489010000002859256                                                           | 11/23/2013                                            | 94306                |
| 937489010000002859263                                                           | 11/23/2013                                            | 94306                |
| 937489010000002859270                                                           | 11/23/2013                                            | 94306                |
| 937489010000002859287                                                           | 11/23/2013                                            | 94306                |
| 937489010000002859294                                                           | 11/23/2013                                            | 94306                |
|                                                                                 |                                                       |                      |

## FAQs:

- 1. What is the maximum number of transactions per manifest?
  - a. There is no maximum number of transactions per manifest.
- 2. Can I print more than one manifest per day?
  - a. Yes, there is no limit on the number of manifests that can be printed on a given day.
- 3. Can I add to a manifest once it's printed?
  - a. No, you must start a separate manifest.
- 4. Can I delete a transaction from the manifest after it is printed?
  - a. No, there is no way to alter a manifest after printing it.
- 5. What if I included a transaction on the manifest that I didn't mean to?
  - a. DHLGM will accept the manifest with no issue. A shipper will only be charged if the parcel is scanned by DHLGM. If the parcel is to be included in the next day's shipment, the data will already be entered DHLGM's system from the previous day's manifest and will be charged upon being scanned.
- 6. What if I give DHLGM a parcel that is not on today's manifest?

- a. That Parcel will be manually processed by DHLGM. The parcel will be included in the next manifest; DHLGM will recognize that the package has already been scanned.
- 7. Does the manifest include both domestic and international transactions?
  - a. No, domestic only.
- 8. How many copies of the DSM manifest do I have to print?
  - a. DHLGM requires that shippers print and sign two (2) copies of the Driver Manifest document and give both to the DHLGM driver. Customers who want to have a signed copy for their records should photocopy one of the above or print out a third copy for the drive to sign.
- 9. What if I print a DHLGM label but don't use the label on any package? Will I get charged for that label? Do I need to void or request a refund?
  - a. If you print a DHLGM label and for whatever reason, you never apply that label to a package for pickup, there will be no charge for shipping fees corresponding to that label. There is no need to void or refund any unused labels.
- 10. I use several Endicia Accounts to print and manifest my transactions. However, I ship from a single location. Can I combine my manifests?
  - a. You cannot combine manifests from different Endicia accounts, you will have to print and manifest those transactions separately.
- 11. How do I get support regarding the DSM?
  - a. For assistance with accessing your Endicia.com account or printing the DSM from your Endicia.com account, contact Endicia Support at www.endicia.com/support,
     Support@endicia.com or 1-800-576-3279, ext 130.
  - b. For all other questions regarding the DSM, please contact DHL Global Mail at: <u>Sales-CRM@dhlglobalmail.com</u>.
- 12. I forgot my login credential to my Endicia.com account. How do I retrieve it?
  - a. Go to www.endicia.com , click on Support and select the "Forgot Password" option to have the Internet Password emailed to the email address on record for the account.